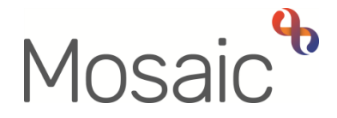

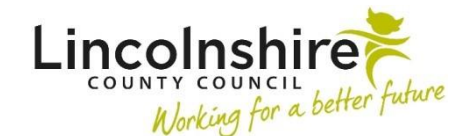

## **Adults Quick Guide**

# **Lincolnshire Fire and Rescue Process**

This guide is intended to assist the Lincolnshire Fire and Rescue (LF&R) Team to record case information in Mosaic.

All referrals to LF&R are made via their website and are recorded in the LF&R Flosuite system by LF&R Admin team.

There if no set workflow for LF&R but there is an expectation that an **Organisational relationship** of **Involved Team** and a note type of **A: Fire Risk Present** is recorded on the person's record.

Case notes should also be used to log important information including details of any Safe and Well Visits.

### LF&R Team Involvement (Organisational Relationship)

When LF&R become involved with a case, the LF&R Team should be recorded (opened) as an **Organisational relationship** of **Involved Team**.

### **Recording the Relationship**

- From the Person summary screen, click Person details > Organisational relationships in the extended sidebar menu
- Click the **Add** button
- Click the **Find** button
- Search for Lincolnshire Fire & Rescue and click on the team name hyperlink
- Relationship Type = select 'Involved Team'

LF&R Process Adults Quick Guide October 2021, Version 1.0

- Amend 'From' date if required using date picker icon
- Click the Save then OK button to return to the Person summary screen.

The LF&R Team will display within **Professional and organisational relationships** on the person's record (Person summary screen)

### Ending the Relationship

When LF&R activity has finished, the team's involvement should be ended.

- From the **Person summary** screen click **Person details>Organisational relationships** in the extended sidebar menu
- Click the Edit Pencil icon
- To = Record end date using date picker icon
- End Reason = Select appropriate value from dropdown menu (e.g. Case Work Completed)
- Click the Save then OK button to return to the Person summary screen.

The LF&R Team will continue to display within **Professional and organisational relationships** until midnight of the end date.

#### Notes

As well as recording the **Organisational relationship** a note must also be added to the person's record.

### **Recording the note**

To record a note, from within the person's record:

• Click **Person details > Notes** in the extended sidebar menu

- Click the Add button
- Type of Note = Select A : Fire Risk Present from dropdown menu
- **Note** = Enter appropriate text
- Click the Save button then click the OK button to return to the Person summary screen the note will display in the bottom right corner of the person's record.

### **Ending the note**

Once LF&R involvement is ended the note should also be ended.

- From the Person summary screen, either click Person details > Notes in the extended sidebar menu or click the Change hyperlink/button against Notes (bottom right corner of record)
- Click the Red Square (End) icon
- End Date = Use the date picker icon
- Click the **Save** button ended Notes have an end date visible in the 'End date' column.
- Click the OK button to return to Person summary screen the ended Note should no longer be visible

### **Case Notes**

Case notes are used to record important case information including details of any Safe and Well Visits.

To record a case note, from within the person's record:

• Click **Case notes** in the sidebar menu

- Click the Add button
- Record a relevant informative title
- Type of note = Select from dropdown menu

**Please note:** there are two case note types specifically for LF&R use:

- LF&R Visit Note to be used to record information about visit(s)
- LF&R Case Note to be used to record any additional information
- Complete the fields as necessary.
- You can send an alert to another worker, e.g. LCC Key Worker, if you wish to highlight your case note to them.
- Click the Finish button once you have recorded the necessary details

Please refer to the **Recording a Case Note and Sending an Alert** user guide for full guidance on how to record a case note, and send an alert.